## • 信用卡註冊設定

開啟首頁>點選 LINE Pay>點選註冊卡片>依指示填寫卡片資訊>驗證卡 片>查看驗證結果>信用卡註冊完成

| 1.開啟首頁,點選 LINE Pay<br>點選註冊卡片 |                  |                      | 2.填寫卡片資訊                      |     |
|------------------------------|------------------|----------------------|-------------------------------|-----|
| 2                            | LINE Pay         | ×                    | 〈 註冊卡片                        |     |
| 器 轉帳代碼                       | 峬                | iPASS<br>號           | └☆ 掃描您的卡片                     | >   |
| NT\$ C                       | )                | +                    | 可接受之信用卡<br>▼JSA ●●● 『算】<br>卡號 | •   |
| 💬 嗶一次就完成                     |                  | 吉家立即看> 〉             | 有效期限 安全碼                      | (i) |
| <b>⑤</b><br>儲值               | (Se)<br>轉帳       | 分攤付款                 | 名 (英文字母)                      |     |
| <u>に</u> 」<br><u>掃描</u>      | 我的條碼             | <b>註冊卡片</b>          | 姓 (英文字母)<br>卡片眼稱 (週頃)         |     |
| 電信費                          | (回)<br><u>保險</u> | <u> 世</u> 調査<br>生活総費 |                               |     |
| ★<br><u>活動訊息</u>             | 東車碼              | 道款                   |                               |     |
| <u>星巴克星意禮</u>                | 合作通路             | <u>我的優惠券</u>         | 註冊卡片                          |     |

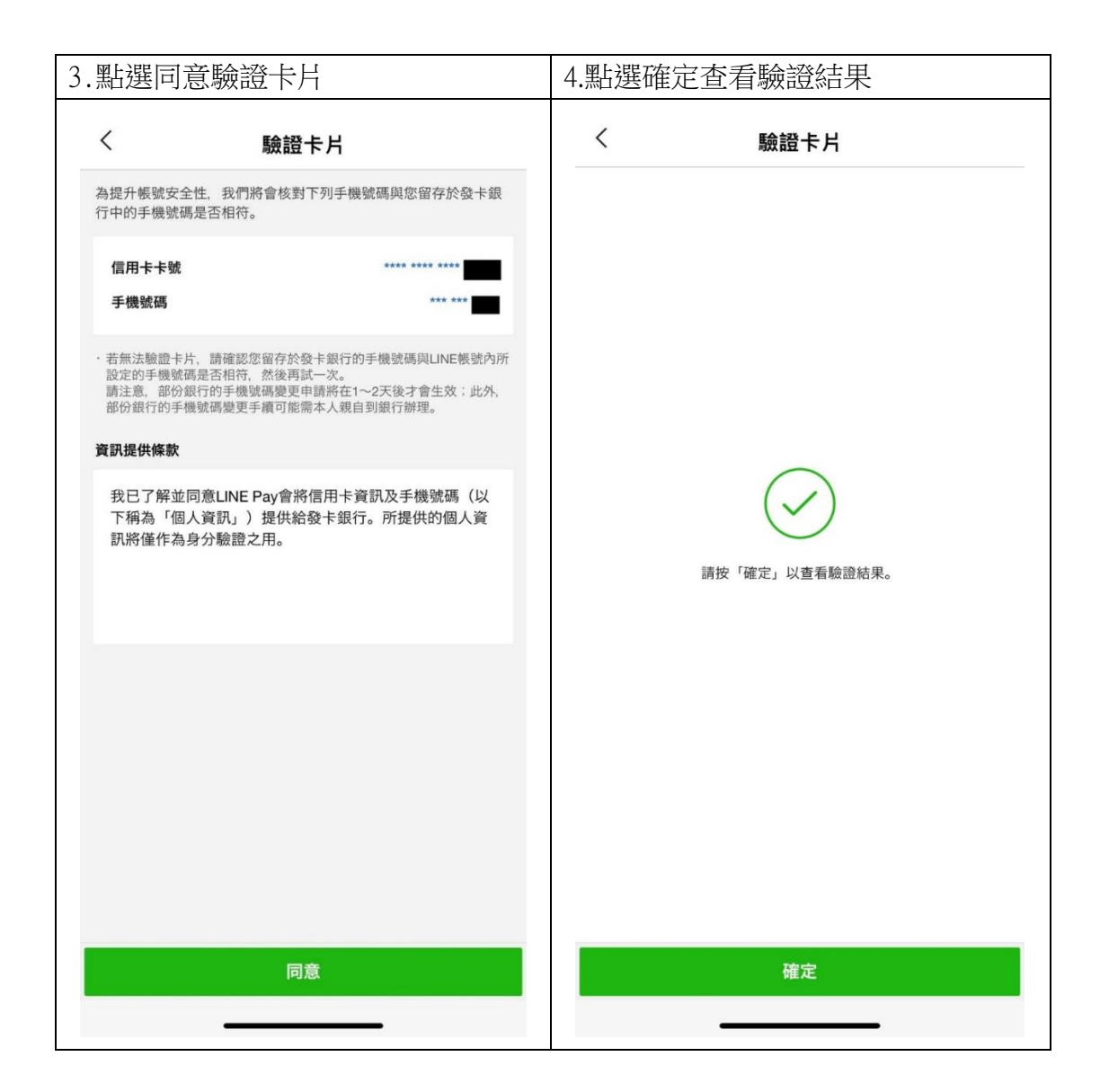

| 5.信用-        | 卡註冊完成    |          |
|--------------|----------|----------|
| <            | 註冊卡片     |          |
| 偏掃           | 描您的卡片    | >        |
| 可接受之<br>VISA | 信用卡      |          |
| 卡號           |          |          |
| 有效期限         | 安全碼      | <u> </u> |
| 名 (英文        | 已完成信用卡註冊 |          |
| 姓(英文         | 確定       |          |
| 卡片暱稱         | (通境)     |          |
|              |          |          |
|              |          |          |
|              | 註冊卡片     |          |
|              |          |          |

## ● LINE Pay Money 註冊教學

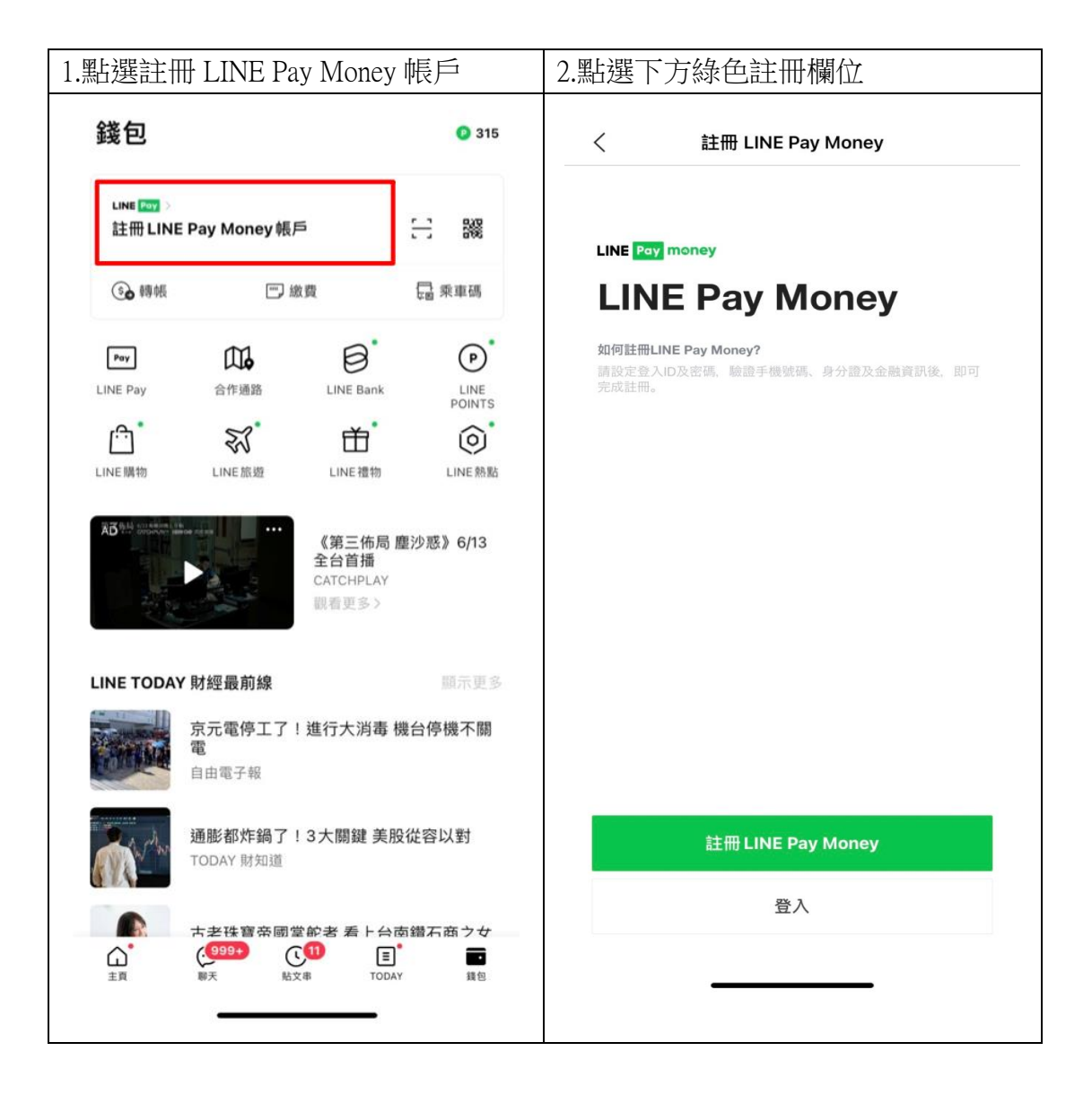

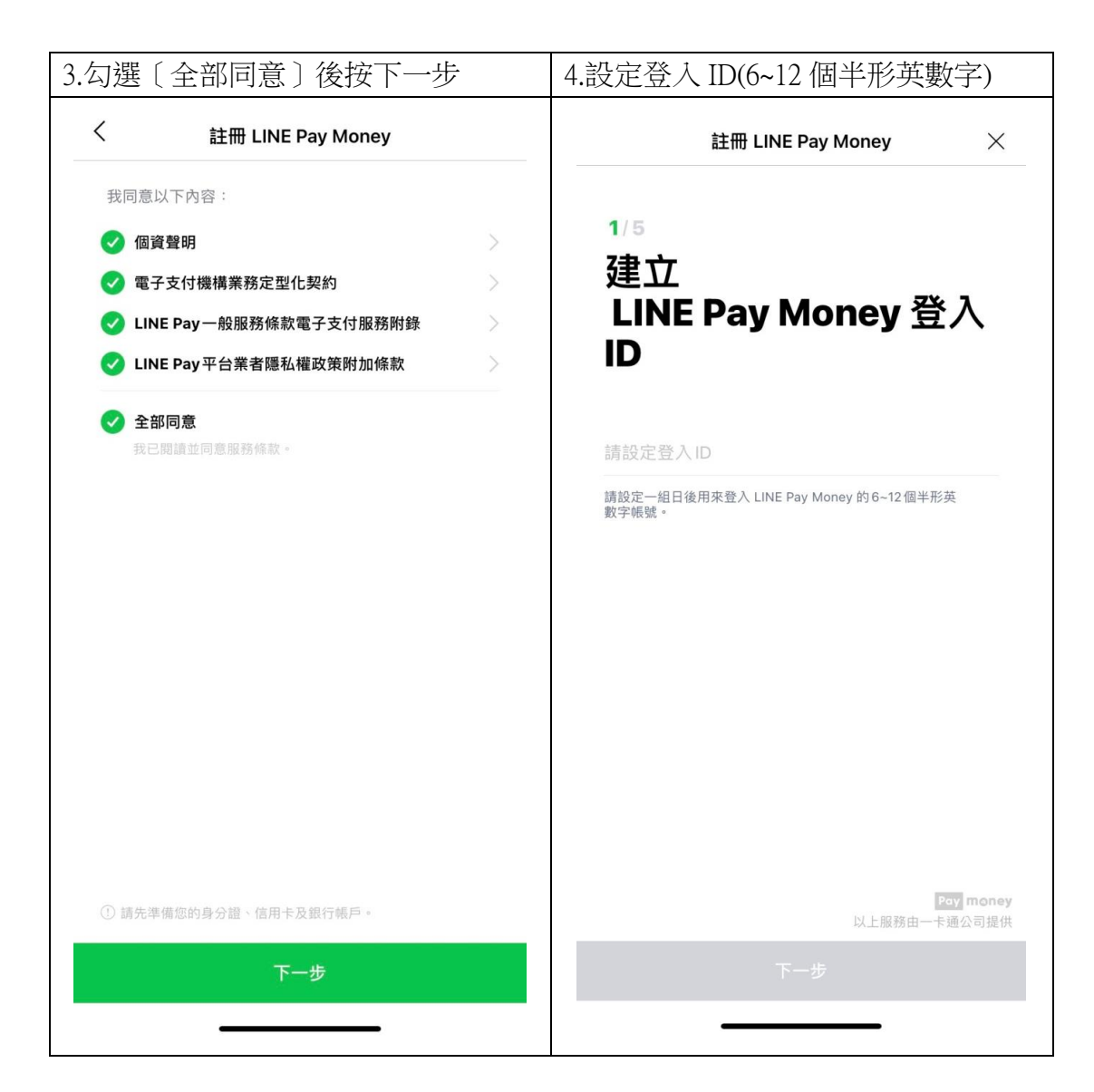

| 5.手機驗證,輸入簡訊驗證碼                                       | 6.驗證身分證,請         | 「依指示欄位      | 立填寫                   |
|------------------------------------------------------|-------------------|-------------|-----------------------|
| 註冊 LINE Pay Money X                                  | 註冊 LIN            | E Pay Money | ×                     |
| 2/5<br>手機驗證                                          | ₃/₅<br>驗證身分證      | Х<br>Д<br>Д |                       |
| 請輸入收到的簡訊驗證碼。 傳送驗證碼                                   | 持有身分證用戶           |             |                       |
| 若您未收到驗證碼,或是輸入正確的驗證碼卻驗證失<br>敗,請參閱 <mark>常見問題</mark> 。 | 身分證字號<br>請輸入身分證字號 |             | Ō                     |
|                                                      | <b>姓名</b><br>姓    | 名           |                       |
|                                                      | 出生年月日<br>民國       | 月           |                       |
|                                                      | 發證日期<br>民國        | 月           | Ξ                     |
| Pay money<br>以上服務由一卡通公司提供                            | ov Architen L     | 以上服務日       | Poy money<br>由一卡通公司提供 |
| 下一步                                                  | -                 |             |                       |
|                                                      |                   |             |                       |

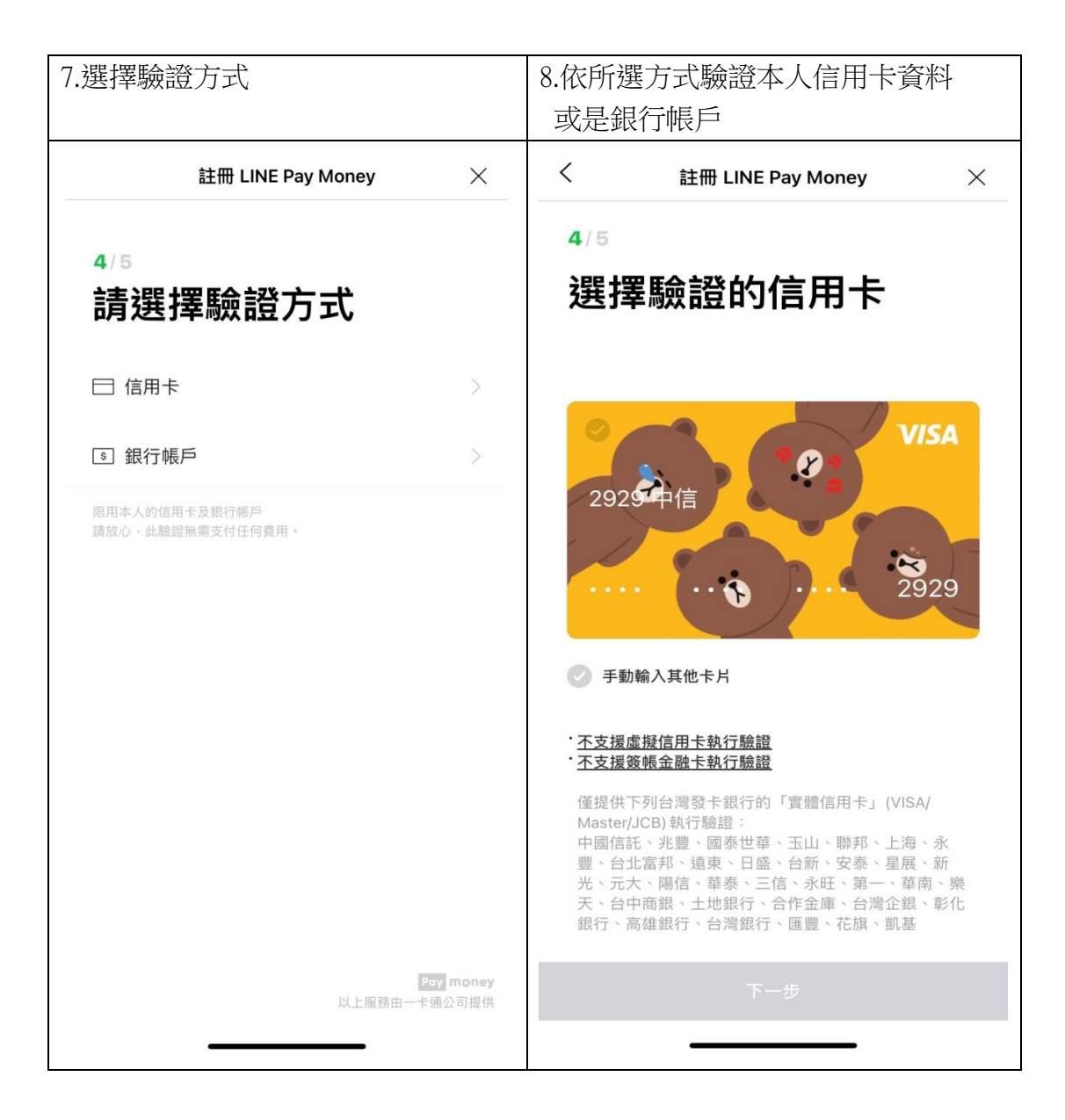

| 8-1.填寫卡片資訊                                                                                                    | 9.設定密碼(6位數字)                                                                                                    |
|----------------------------------------------------------------------------------------------------|----------------------------------------------------------------------------------------------------|
| 不支援虛擬信用卡及簽帳金融卡                                                                                                    |                                                                                                    |
| < 註冊 LINE Pay Money ×                                                                                                    | 註冊 LINE Pay Money X                                                                                                    |
| <b>4</b> / 5<br>卡號                                                                                                    | 5/5<br>設定密碼                                                                                                    |
| 2929<br>有效期限<br>++                                                                                                    | 密碼<br>請輸入6位數字                                                                                                    |
| CVC ①<br>卡片背面末三碼                                                                                                    | 確認密碼<br>請輸入6位數字                                                                                                    |
| <ul> <li>• <u>不支援虚擬信用卡執行驗證</u></li> <li>• <u>不支援簽帳金融卡執行驗證</u></li> <li>• <u>不支援簽帳金融卡執行驗證</u></li> <li>• 僅提供下列台灣發卡銀行的「實體信用卡」(VISA/<br/>Master/JCB)執行驗證:</li> <li>中國信託、兆豐、國泰世華、玉山、聯邦、上海、永<br/>豐、台北富邦、遠東、日盛、台新、安泰、星展、新<br/>光、元大、陽信、華泰、三信、永旺、第一、華南、樂<br/>天、台中商観、土地銀行、合作金庫、台灣企銀、彰化<br/>銀行、高雄銀行、台灣銀行、匯豐、花旗、凱基</li> </ul> | 日後進入LINE Pay 時,將優先使用 LINE Pay Money 密碼驗證,原<br>LINE Pay 密碼將不再使用。<br>請注意,密碼不可使用以下的數字組合:<br>· 連續 3 個相同數字<br>· 3 個連號數字<br>· 在 LINE 上說定的電話號碼後 4 碼<br>· LINE Pay Money 的登入ID |
| Pay money<br>以上服務由一卡通公司提供                                                                                                    | Pay money<br>以上服務由一卡通公司提供                                                                                                    |
| 下一步                                                                                                    | 下一步                                                                                                    |

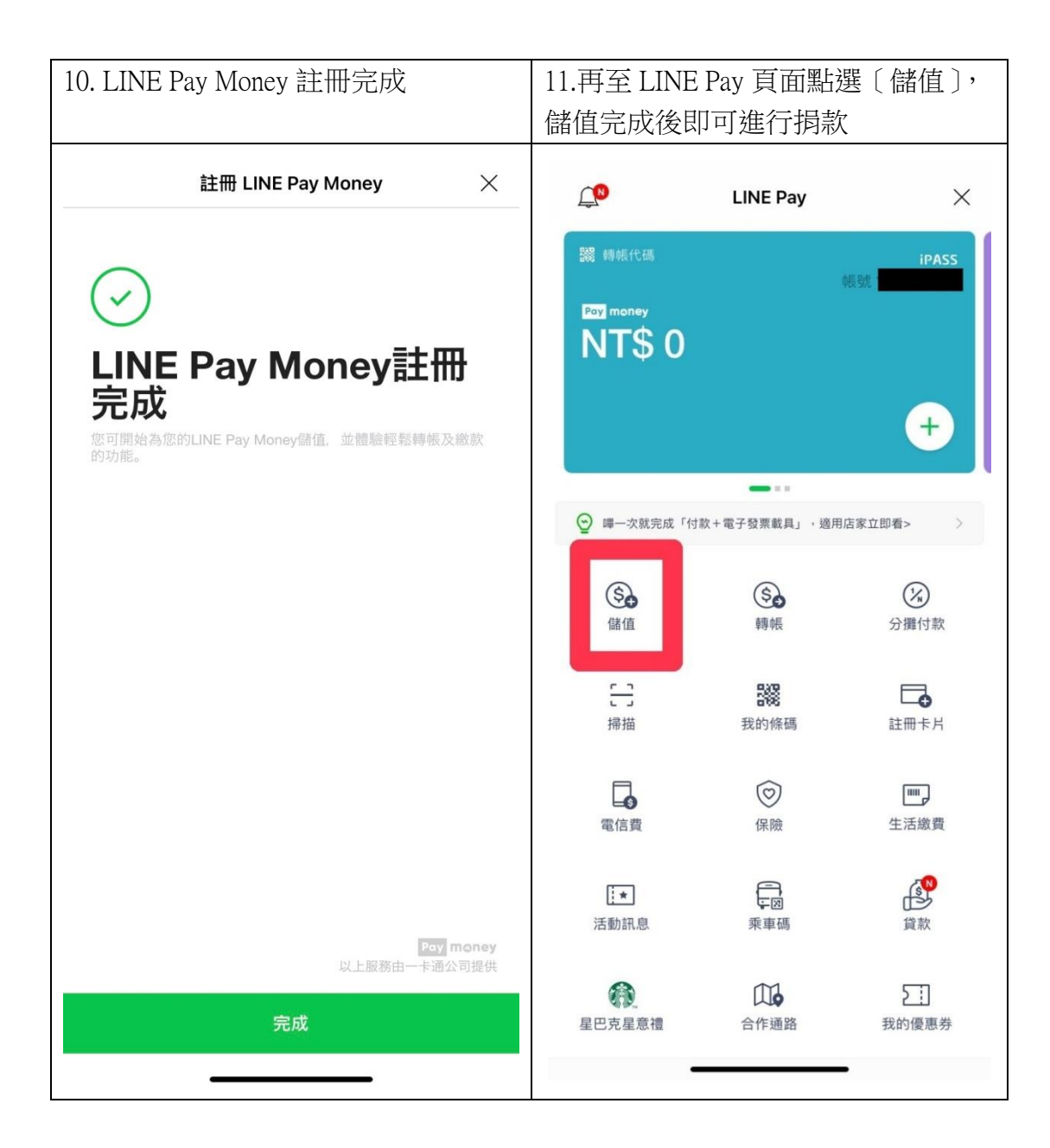

## ● 儲值說明

已註冊 LINE Pay Money,選擇銀行儲值流程說明

| 1.選擇儲值方式-銀行帳戶 2.點選銀行帳戶者選擇欲連 |                        | 睪欲連結銀行            |             |                      |                                                                                                 |                                                                           |           |
|-----------------------------|------------------------|-------------------|-------------|----------------------|-------------------------------------------------------------------------------------------------|---------------------------------------------------------------------------|-----------|
| Pay<br>N                    | 牌根代码<br>Imoney<br>T\$0 | LINE Pay<br>低勁    | IPASS       | 1. 請選<br>「注<br>2. 若您 | 請選擇銀<br>INE Pay Mon<br>結指定銀行享保<br>環銀行進行連結帳戶設定,各銀行<br>意事項」進行了解。<br>未持有以下銀行的帳戶,可點選<br>完成連結銀行帳戶設定。 | 行<br><b>CY</b><br>夏夏<br>夏夏<br>夏夏<br>夏夏<br>夏夏<br>夏夏<br>夏夏<br>夏夏<br>夏夏<br>夏 | <b>×</b>  |
| © 1                         | 谭一次就完成「付款+             | ■■■■ 電子發票載具」,適用店家 |             | ত<br>জ               | 第一銀行<br>台新銀行                                                                                    | 我要開戶                                                                      |           |
|                             | <b>⑤</b><br>儲值         | <b>⑤</b><br>轉帳    | (X)<br>分攤付款 | B                    | 聯邦銀行<br>中國信託                                                                                    | 我要開戶                                                                      |           |
|                             | 5.5.                   | 我的條碼              | 主册卡片        | \$                   | 遠東商銀                                                                                            | 我要開戶                                                                      | )         |
|                             |                        | $\bigcirc$        |             | Q                    | 合作金庫                                                                                            |                                                                           |           |
| Ð                           | 銀行帳戶                   |                   |             | Φ                    | 臺灣企銀                                                                                            |                                                                           |           |
| ATM                         | 虛擬帳號(透過A               | 「M轉帳方式儲值)         |             | <b></b>              | 王道銀行                                                                                            |                                                                           |           |
| Ē                           | 自動儲值                   |                   |             |                      | 元大銀行                                                                                            |                                                                           |           |
|                             |                        | 取消                |             |                      |                                                                                                 | Pay mon                                                                   | iey<br>提供 |
|                             |                        |                   |             |                      |                                                                                                 |                                                                           |           |

| •                                                                                                    | 連結銀行帳戶                      | × A A acctlink.esunbank.com.tw C                                                                                                    |
|----------------------------------------------------------------------------------------------------|-----------------------------|----------------------------------------------------------------------------------------------------|
| 行代碼與名稱                                                                                                    |                             | 谷 玉山銀行                                                                                                    |
| 808 玉山銀行                                                                                                    |                             | 1 同意約定條款 2                                                                                                    |
| <del>3</del> 虎                                                                                                    |                             | 親愛的顧客 您好                                                                                                    |
| 請輸入帳號                                                                                                    |                             | 1. 請確認您的帳戶已開啟非約定轉帳及簡訊                                                                                                    |
|                                                                                                    |                             | 名碼功能,且建結帳戶不可為外幣帳戶、文4<br>帳戶                                                                                                    |
| 日                                                                                                    |                             | 2. 若您約定的帳戶具透支/質借額度,連結帳                                                                                                    |
| 西元年/月/日                                                                                                    |                             | <ul><li>一時額不定時將以透支/員信額度進行扣款</li><li>3.約定連結帳戶付款不因您關閉非約定轉帳</li></ul>                                                                                                    |
|                                                                                                    |                             | 或簡訊密碼功能而失效,若需取消約定連結                                                                                                    |
| <b><u><u></u></u></b> <u></u> <u></u> <u></u> <u></u> <u></u> <u></u> <u></u> <u></u> <u></u> <u></u> <u></u> <u></u> <u></u> <u></u> <u></u> <u></u> <u></u> <u></u> |                             | 請全合作網站或App進行取消約定建結                                                                                                    |
|                                                                                                    |                             |                                                                                                    |
|                                                                                                    |                             | ── 限帳戶本人進行約定                                                                                                    |
| 請輸入驗證碼                                                                                                    | 102355                      | <b>こ</b><br>限帳戶本人進行約定<br>()<br>()<br>()<br>()<br>()<br>()<br>()<br>()<br>()<br>()                                                                                                    |
| 請輸入驗證碼                                                                                                    | 102355                      | こ   R 帳 戶 本 人 進 行 約 定   電子支付帳號類別   LINE Pay Money                                                                                                    |
| 請輸入驗證碼                                                                                                    | 102355                      |                                                                                                    |
| 請輸入驗證碼                                                                                                    | 102355                      | こ   こ     こ   こ   こ   こ   こ   こ   こ   こ   こ   こ   こ   こ   こ   こ   こ   こ   こ   こ   こ   こ   こ   こ   こ   こ   こ   こ   こ   こ   こ   こ   こ   こ   こ   こ   こ   こ   こ   こ   こ   こ   こ   こ   こ   こ   こ   こ |
| 請輸入驗證碼                                                                                                    | 102355                      | アンフレン (1995) 日本の1000000000000000000000000000000000000                                                                                                    |
| 請輸入驗證碼                                                                                                    | 102355                      | ひののでは、1000000000000000000000000000000000000                                                                                                    |
| 請輸入驗證碼                                                                                                    | 102 <u>355</u><br>一<br>平屈商曲 | <ul> <li>マ money</li> <li>マ money</li> <li>マ money</li> </ul>                                                                                                    |

| 5.回 LINE 網頁輸入驗證碼                                                                                    | 6.輸入驗證碼完成,按下〔確定〕<br>即完成綁定,可進行金額儲值                |  |  |  |  |  |
|----------------------------------------------------------------------------------------------------|--------------------------------------------------|--|--|--|--|--|
| ★ ▲ acctlink.esunbank.com.tw  ひ  ひ<br>◆ 王山銀行<br>1 2 3 簡訊密碼                                          | 連結銀行帳戶     ×       銀行代碼與名稱     808 玉山銀行       帳號 |  |  |  |  |  |
| 要在「LINE」中打開此網頁嗎?<br>取消 打開                                                                           | 驗證碼<br>102355<br>10 <u>2355</u>                  |  |  |  |  |  |
| 24小時服務專線   0800-30-1313  <br>手機調撥   (02)2182-1313  <br>玉山e客服   個資法定告知事項   © E.SUN BANK<br>く 〉 ① □ □ | Poy money<br>本部商由一卡通公司道供<br>確定                   |  |  |  |  |  |

● 已註冊 LINE Pay Money,選擇虛擬帳號儲值流程說明

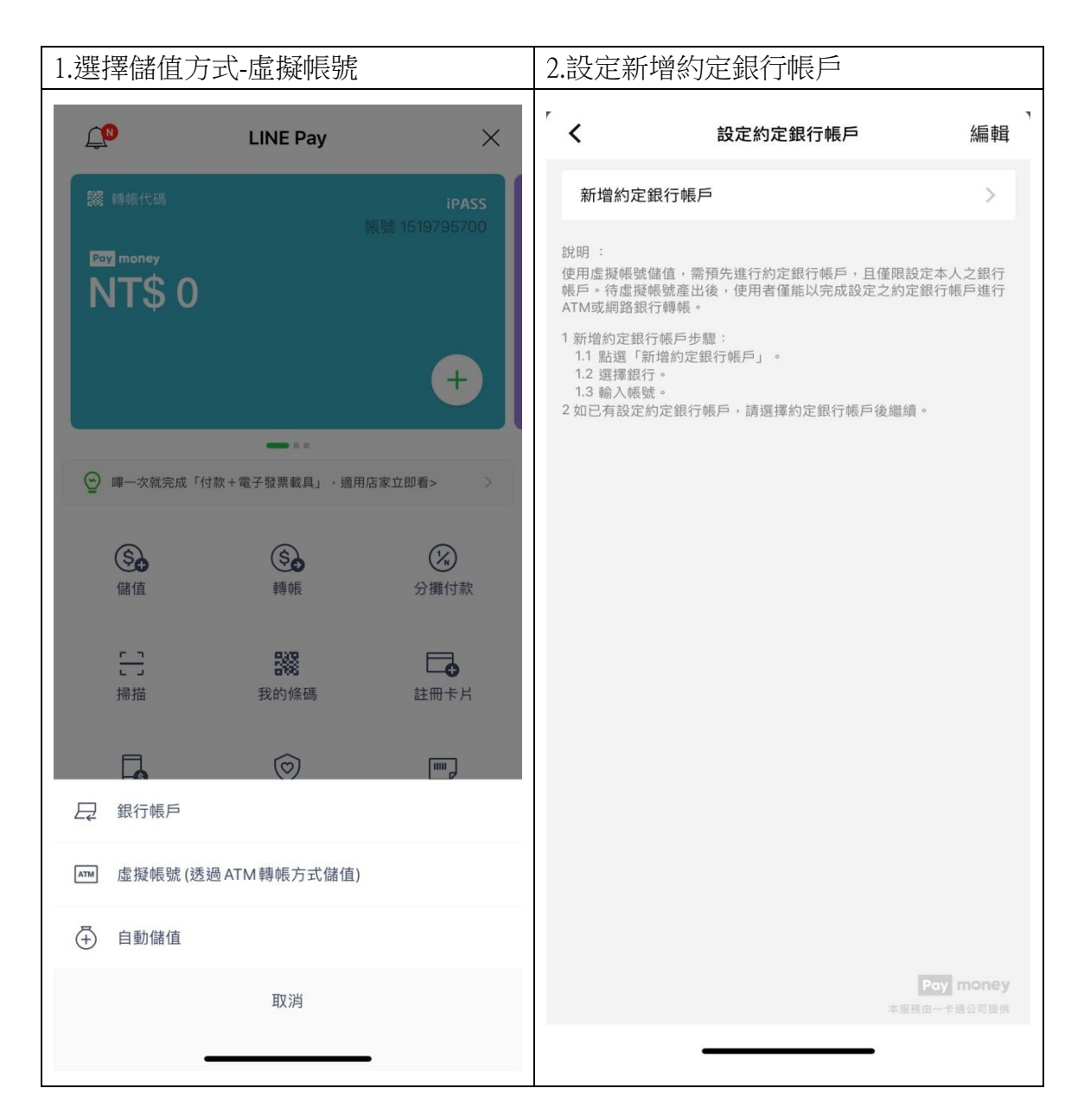

| 3.選擇釗                                   | 衍          |             | 4.輸/ | 入約     | 定銀 | 行帳   | $\square$ |    |   |    |                         |
|-----------------------------------------|------------|-------------|------|--------|----|------|-----------|----|---|----|-------------------------|
| <                                       |            | ×           | <    |        |    | 設定約定 | 2銀行帳      | 戶  |   |    | X                       |
| 🙂 Ei                                    | 直銀行        |             | 銀行   | 七碼與名   | 稱  |      |           |    |   |    |                         |
| 🟠 元2                                    | 大銀行        |             | 80   | 8 玉山   | 銀行 |      |           |    |   |    |                         |
| 💌 新ን                                    | 长銀行        |             | 銀行   | 長號     |    |      |           |    |   |    |                         |
| 日日日日日日日日日日日日日日日日日日日日日日日日日日日日日日日日日日日日日日日 | 七富邦        |             |      | 限輸入    | 數字 |      |           |    |   |    |                         |
| 🐨 永豐                                    | 豊銀行        |             |      |        |    |      |           |    |   |    |                         |
|                                         | 表世華        |             |      |        |    |      |           |    |   |    |                         |
| 🔷 玉山                                    | 山銀行        |             |      |        |    |      |           |    |   |    |                         |
| €Ⅲ 彰化                                   | 上銀行        |             | ~    | $\sim$ |    |      |           |    |   | 5  | 完成                      |
| <b>9</b> ±±                             | 也銀行        |             |      |        |    |      |           |    |   |    |                         |
| - 【▲ 高加                                 | 佳銀行        |             | 1    | 2      | 3  | 4 5  | 6         | 7  | 8 | 9  | 0                       |
| € 兆豊                                    | 豊銀行        |             | -    | 1      | ÷L | ; (  | )         | \$ | @ | Г  | L                       |
| ③ 臺洲                                    | <b>尊銀行</b> |             | #+=  | •      | ,  | Ĺ    | ?         | !  |   | ·  | $\overline{\mathbf{x}}$ |
| 御中華                                     | 產郵政        | Pay money   | 3    | 主音     |    | Ś    | 2格        |    |   | 換行 | Ţ                       |
|                                         |            | 本服務由一卡通公司提供 | (    |        |    |      |           |    |   | (  | 2                       |
|                                         |            |             |      |        |    |      |           |    |   |    |                         |

| 5.帳戶新增完成 |                            |                                 | 6.選擇儲值金額     |             |                          |  |  |
|----------|----------------------------|---------------------------------|--------------|-------------|--------------------------|--|--|
| <        | 設定約定銀行帳戶                   | ×                               | <b>〈</b> 虛擬帳 | 퉪號(透過ATM轉帳方 | 式儲值) 🛛 🗙                 |  |  |
| 銀行代碼與名稱  | 苒                          |                                 | 儲值金額         |             |                          |  |  |
| 808 玉山釗  | 艮行                         |                                 | NT\$         |             | 0                        |  |  |
| 銀行帳號     |                            |                                 | +100         | +1,000      | +10,000                  |  |  |
|          | <b>新增完成</b><br>已完成約定銀行帳戶設定 |                                 | 一次最多可儲值50    | ),000 °     |                          |  |  |
|          | 下一步                        | <b>Pay money</b><br>本服務由一手通公司運供 |              |             | Pay money<br>本國發出一卡通公司提供 |  |  |
|          |                            |                                 |              |             | _                        |  |  |

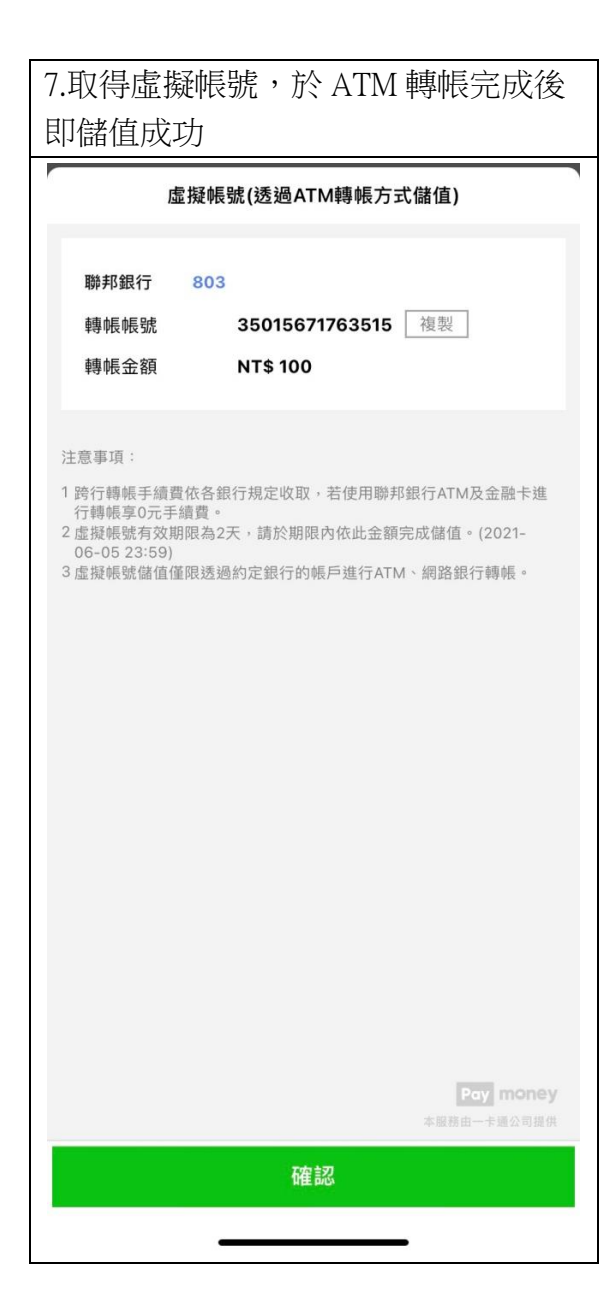